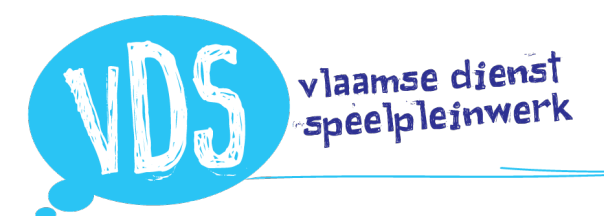

Klik op *aanmelden* rechtsboven. Daarna verschijnt je e-mailadres op deze plaats. Door er op te klikken, kan je doorgaan naar *mijn profiel*.

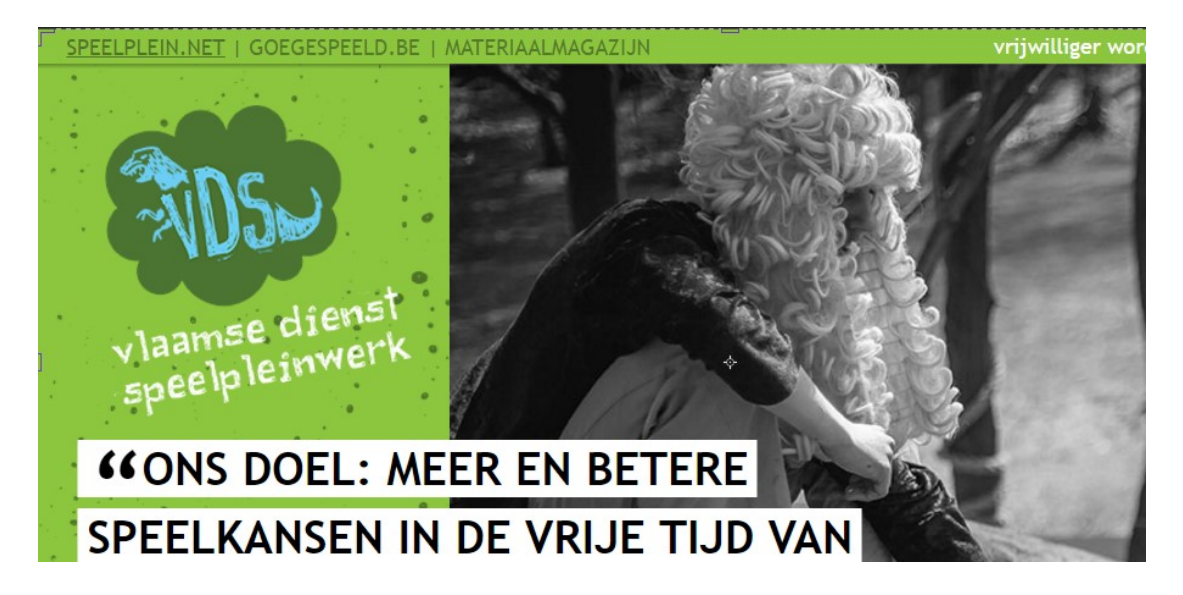

Op je profiel zie je de speelpleinorganisator (of meerdere organisatoren) waaraan je gekoppeld bent. Klik op **de gewenste speelpleinorganisator** waaraan je animatoren wil koppelen.

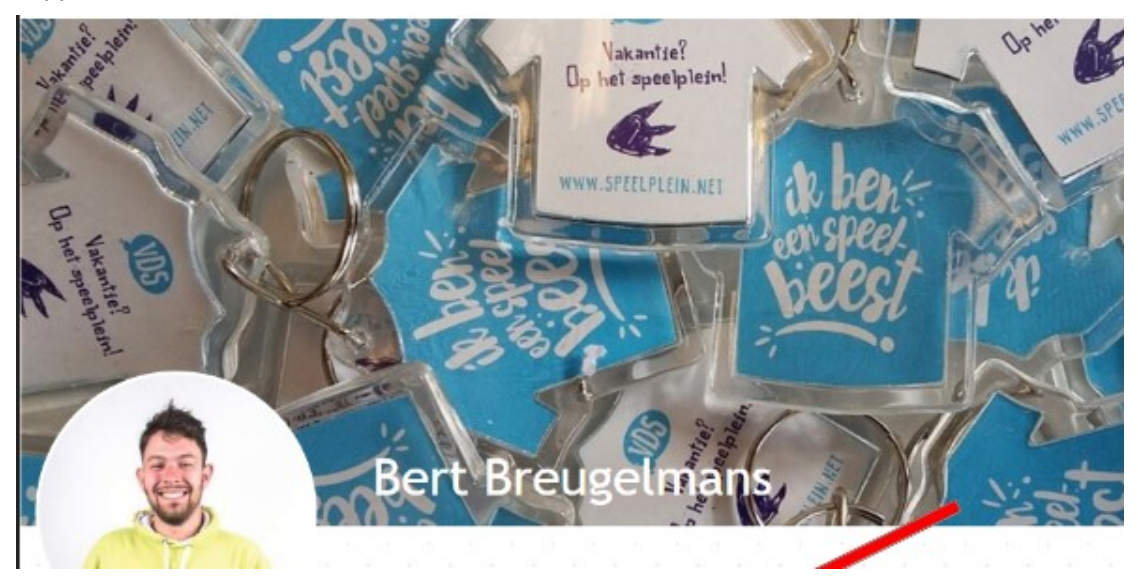

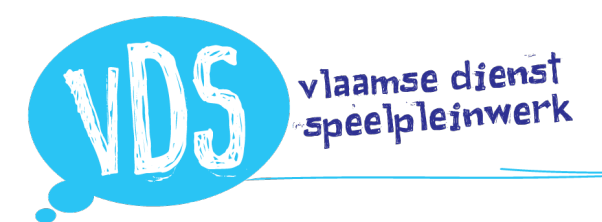

Als je ook beheerder bent, krijg je volgend scherm te zien.

| PEELPLEIN.NET   GOEGESPEELD.BE        | MATERIAALMAGAZIJN             | vrijwillig                         | vrijwilliger worden   🙇 |  |  |
|---------------------------------------|-------------------------------|------------------------------------|-------------------------|--|--|
| vlaam                                 | se dienst                     | • • •                              |                         |  |  |
| Speer                                 | aleminer                      |                                    | f                       |  |  |
| Home                                  | vorming                       | ONDERSTEUNING                      | BETER SPELEN            |  |  |
| Home / Speelpleinen in mijn buurt / C | Organisatie: Vlaamse Dienst S | Speelpleinwerk (VDS)               |                         |  |  |
|                                       |                               |                                    |                         |  |  |
| Algemeen                              | Trefdagen                     | Ter Plaat                          | Ter Plaatse             |  |  |
| ORGANISATIE                           |                               |                                    |                         |  |  |
| De blokken met een gele achtergrond   | worden enkel intern door VE   | 15 gebruikt. Deze informatie wordt | niet getoond aan b      |  |  |

Je komt standaard op het tabblad *algemeen* en **scrol helemaal tot onderaan > animatoren** Je kan nog steeds zoals vroeger 1 animator toevoegen op basis van e-mailadres, maar vanaf nu kan je alle animatoren ook in bulk toevoegen op basis van een eenvoudige *excel-lijst*. Je maakt een *excel* op in 3 kolommen: e-mail van de animator, achternaam en voornaam. Je selecteert alles gegevens van je animatoren, kopieert ze en plakt ze in het venster. Klik op de knop *animatoren toevoegen* en klaar!

|                     |      | А                               | В             | С        |           |  |  |
|---------------------|------|---------------------------------|---------------|----------|-----------|--|--|
|                     | 1    | E-mail                          | Naam          | Voornaam |           |  |  |
|                     | 2    | lisa peeters@hotmail.com        | Peeters       | Lisa     |           |  |  |
|                     | 3    |                                 |               |          |           |  |  |
| ANIMATOREN          |      |                                 |               |          |           |  |  |
| Animator toevoegen: |      | E-mail adres van de animator    |               |          | Toevoegen |  |  |
|                     |      | Toevoegen als beheerder van dez | e organisatie |          |           |  |  |
| Meerdere anim       | ator | en Email_1 Naam_1 Voornaam_1    |               |          | Toevoegen |  |  |
| toev                | oege | en: Email_2 Naam_2 Voornaam_2   |               |          |           |  |  |
|                     |      |                                 |               |          |           |  |  |
|                     |      |                                 |               |          |           |  |  |
|                     |      |                                 |               |          | 1         |  |  |

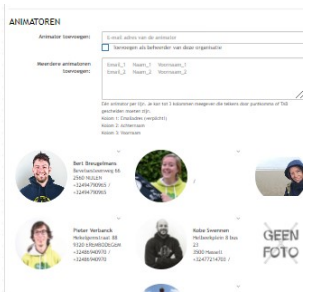

Alle animatoren zullen nu **een automatisch mail** in hun mailbox ontvangen met de vraag om zich te koppelen. Zodra de persoon in kwestie op de link heeft geklikt, zal hij getoond worden **in het overzicht** op het tabblad Algemeen. Van zodra de animator op zijn/haar persoonlijk profiel de **profielfoto** aanpast en bij *persoonlijk* **zijn/haar gegevens** aanpast worden ook deze getoond.

## vlaamse dienst speelpleinwerk

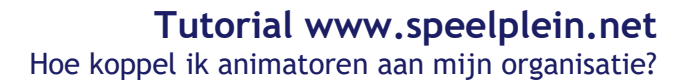

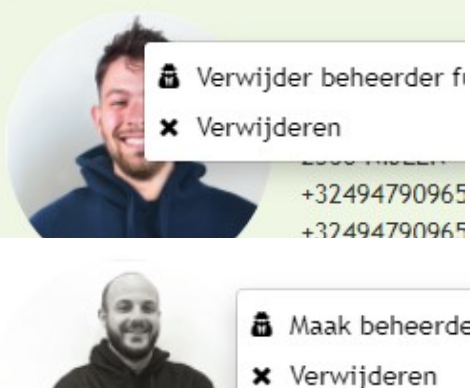

Als beheerder kan je op elk moment gekoppelde animatoren opnieuw verwijderen. Daarvoor klik je op het pijltje rechtsboven bij de animator in kwestie > verwijderen.

Op deze manier kan je ook gekoppelde animatoren (bv. collega's of voorzitter...) ook **medebeheerder maken** indien gewenst. Zij hebben dan dezelfde rechten als jou. Hou er rekening mee dat elke beheerder alle automatische mails vanuit onze website in zijn/haar mailbox ontvangt (bv. vraag om formulier rond lidmaatschap in de vullen...).

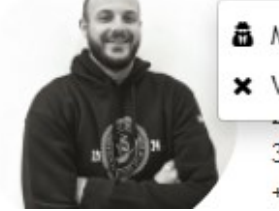

3500 Hasselt +32477214703